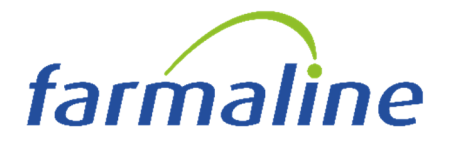

### **CHIUSURA FINE ANNO**

# LEGGERE ATTENTAMENTE <u>PRIMA</u> DI ESEGUIRE <u>QUALSIASI</u> OPERAZIONE

### **SOMMARIO**

| PROCEDURA DI SALVATAGGIO F<br>(Vivamente Consigliato)         |              | 2      |
|---------------------------------------------------------------|--------------|--------|
| GESTIONE NUMERATORI<br>• BUONI STUPEFACENTI<br>• CONTABILITA' | Pag.<br>Pag. | 6<br>6 |
| GESTIONE DISPENSARI                                           | Pag.         | 9      |

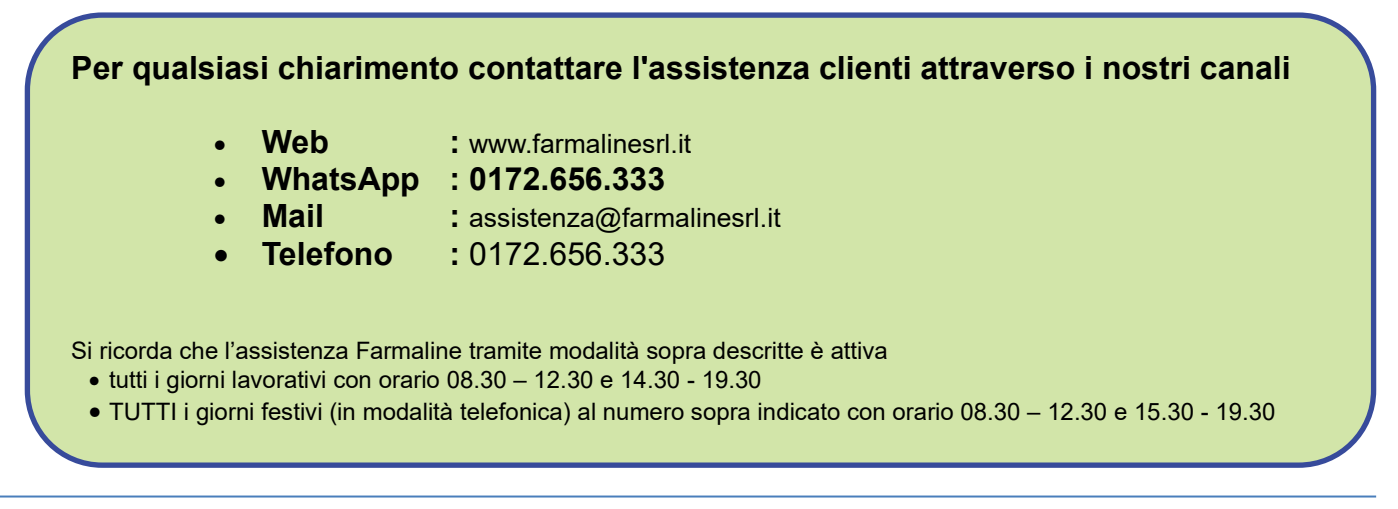

# PROCEDURA DI SALVATAGGIO

L'ultimo giorno lavorativo dell'anno in corso è <u>VIVAMENTE CONSIGLIATO</u> effettuare il salvataggio dei propri dati su chiavetta USB e di conservarla anche se si dispone di altri dispositivi di Backup.

Se non si effettua tale operazione, in caso di problemi o anomalie in fase di chiusura, NON SARA PIÙ POSSIBILE RECUPERARE I DATI.

1. Effettuare un salvataggio dei dati su disco

#### (VIVAMENTE CONSIGLIATO)

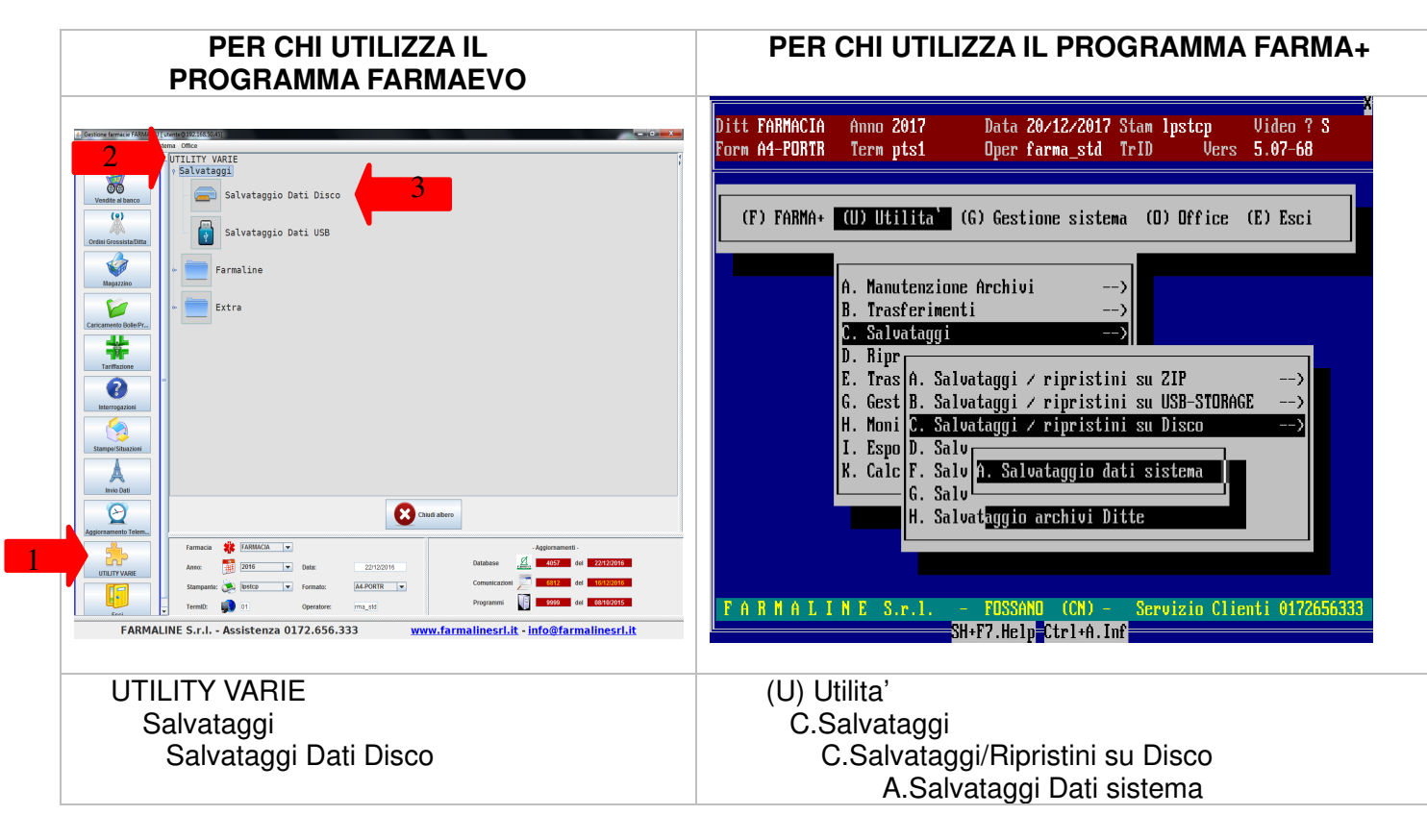

Se possibile anche effettuarne uno su chiavetta seguendo le istruzioni sotto riportate

Accertarsi che:

- 1. Non sia già presente una chiavetta per i salvataggi (di norma inserita dietro al PC) e nel caso di dubbio contattare l'assistenza per la verifica
- 2. Inserire eventualmente una nuova chiavetta USB
- 3. Chiudere tutti i terminali ed eseguire le istruzioni sotto riportate:

| PER CHI UTILIZZA IL<br>PROGRAMMA FARMAEVO                                                                                                    | PER CHI UTILIZZA IL<br>PROGRAMMA FARMA+                                                                                                    |
|----------------------------------------------------------------------------------------------------|----------------------------------------------------------------------------------------------------|
| Image: Self version of the self version of the self ver | Ditt FARMACIA       Anno 2017       Data 20/12/2017 Stan lpstcp       Video ? S         Form A4-PORTR       Term pts1       Oper farma_std TrID       Vers       5.07-68         (F) FARMA+       (U) Utilita'       (G) Gestione sistema       (D) Dffice       (E) Esci         A.       Manutenzione       Archivi      >         B.       Trasferimenti      >         C.       Salvataggi      >         D.       Bipr       A.       Salvataggi / ripristini su ZIP      >         G.       Gest       B.       Salvataggi / ripristini su USB-SIORAGE      >         H.       Moni       C.       Salv       A.       Salvataggio dati sistema         K.       Cale       F.       Salv       C. Onf igurazione salvataggio automatico         H.       Salv       F.       Conf igurazione salvataggio automatico         H.       Salv       F.       Salv       Servizio Clienti 0172656333 |
| UTILITY VARIE<br>Salvataggi<br>Salvataggi Dati USB                                                                                                    | (U) Utilita'<br>C.Salvataggi<br>C.Salvataggi/Ripristini su USB STORAGE<br>A.Salvataggi Dati sistema                                                                                                    |

4. Attendere il messaggio di salvataggio avvenuto con successo

| Salvataggio su USBSTORAG | 3                |
|--------------------------|------------------|
|                          |                  |
|                          |                  |
|                          |                  |
|                          |                  |
|                          | ATTENZIONE       |
|                          | archivi ultimato |
|                          |                  |
|                          |                  |
|                          |                  |

e confermare con OK.

5. Nel caso di errore o di non visualizzazione del precedente messaggio contattare l'assistenza clienti.

#### IL PRIMO GIORNO LAVORATIVO DEL NUOVO ANNO LA PROCEDURA DI CHIUSURA E RELATIVA INIZIALIZZAZIONE VIENE ESEGUITA IN AUTOMATICO ALL'APERTURA DEL PROGRAMMA.

- NON UTILIZZARE il computer per nessun motivo fino a quando non termina la procedura di chiusura (i tempi di elaborazione sono di circa 10-15 minuti)
- . NON INTERROMPERE la procedura per nessun motivo
- ACCERTARSI che il programma abbia finito l'elaborazione prima di effettuare qualunque operazione. Il termine della procedura corretto lo si riconosce o con la

effettuare qualunque operazione. Il termine della procedura corretto lo si riconosce o con la richiesta del cambio di giornata lavorativa o con la visualizzazione di una stampa come in figura

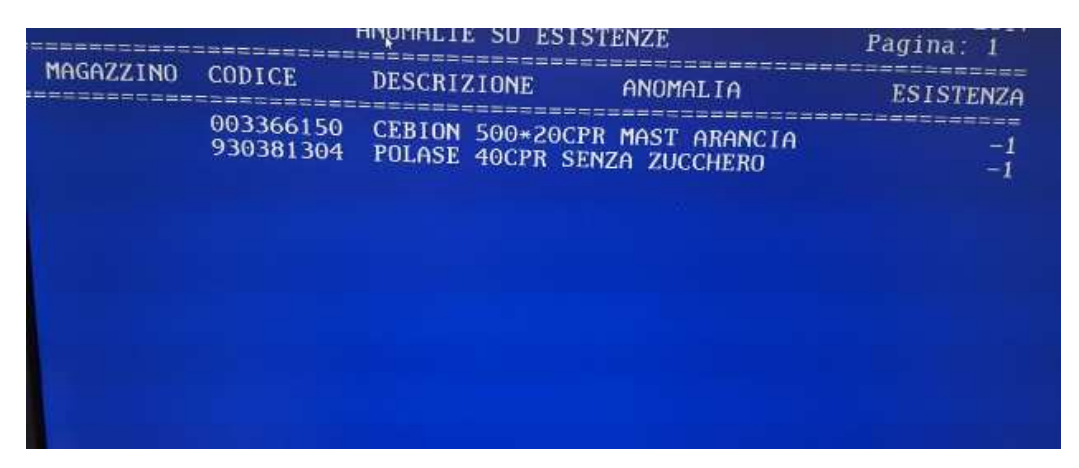

Dove vengono visualizzati tutti i prodotti con giacenza negativa.

Digitando ESC sulla stampa viene richiesto il cambio di giornata.

Si ricorda che da sempre le giacenze negative dei prodotti a magazzino in fase di chiusura e riapertura dell'anno vengono automaticamente azzerate.

# **ATTENZIONE:**

La procedura di "Inizializzazione magazzino per nuovo anno" **NON DEVE** essere interrotta per alcun motivo, causa la perdita dei **VOSTRI** dati e deve essere eseguita

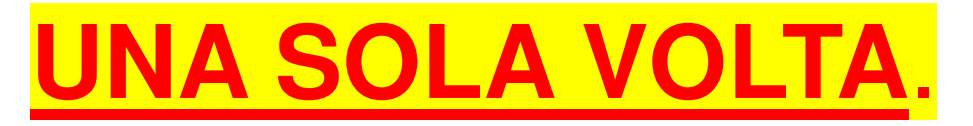

Nel caso di dubbio sulla procedura o se già effettuata contattare l'assistenza.

Se a video compare una videata con l'indicazione di chiusura già effettuata come in esempio

| PER CHI UTILIZZA IL                                                                                                    | PER CHI UTILIZZA IL                                                                                           |
|----------------------------------------------------------------------------------------------------|----------------------------------------------------------------------------------------------------|
| PROGRAMMA FARMAEVO                                                                                                    | PROGRAMMA FARMA+                                                                                              |
| A T T E N Z I O N E !!!!<br>CHIUSURA ANNO 2023 GIA` EFFETTUATA<br>Prima di procedere ad una nuova chiusura<br>contattare la FARMALINE. | A T T E N Z I O N E ! ! ! !<br>CHIUSURA ANNO 2023 GIA' EFFETTUATA<br>Prima di procedere ad una nuova chiusura |
| Sei sicuro di volere effettuare questa                                                                                                 | Sei sicuro di volere effettuare questa                                                                        |
| operazione ? <mark>N.NO → → →</mark> →                                                                                                 | operazione ?                                                                                                  |
| F1.Conf F2.Corr F4.Esci                                                                                                    | F1.Conf F2.Corr F4.Esci                                                                                       |

**NON** fare nulla e contattare **IMMEDIATAMENTE** l'assistenza clienti.

### **GESTIONE NUMERATORI**

### GESTIONE BUONO ACQUISTO STUPEFACENTI

Per chi gestisce i buoni stupefacenti con il gestionale il numeratore del buono di acquisto viene AZZERATO automaticamente.

#### CONTABILITA'

Per chi gestisce la contabilità con il computer deve effettuare la seguente personalizzazione

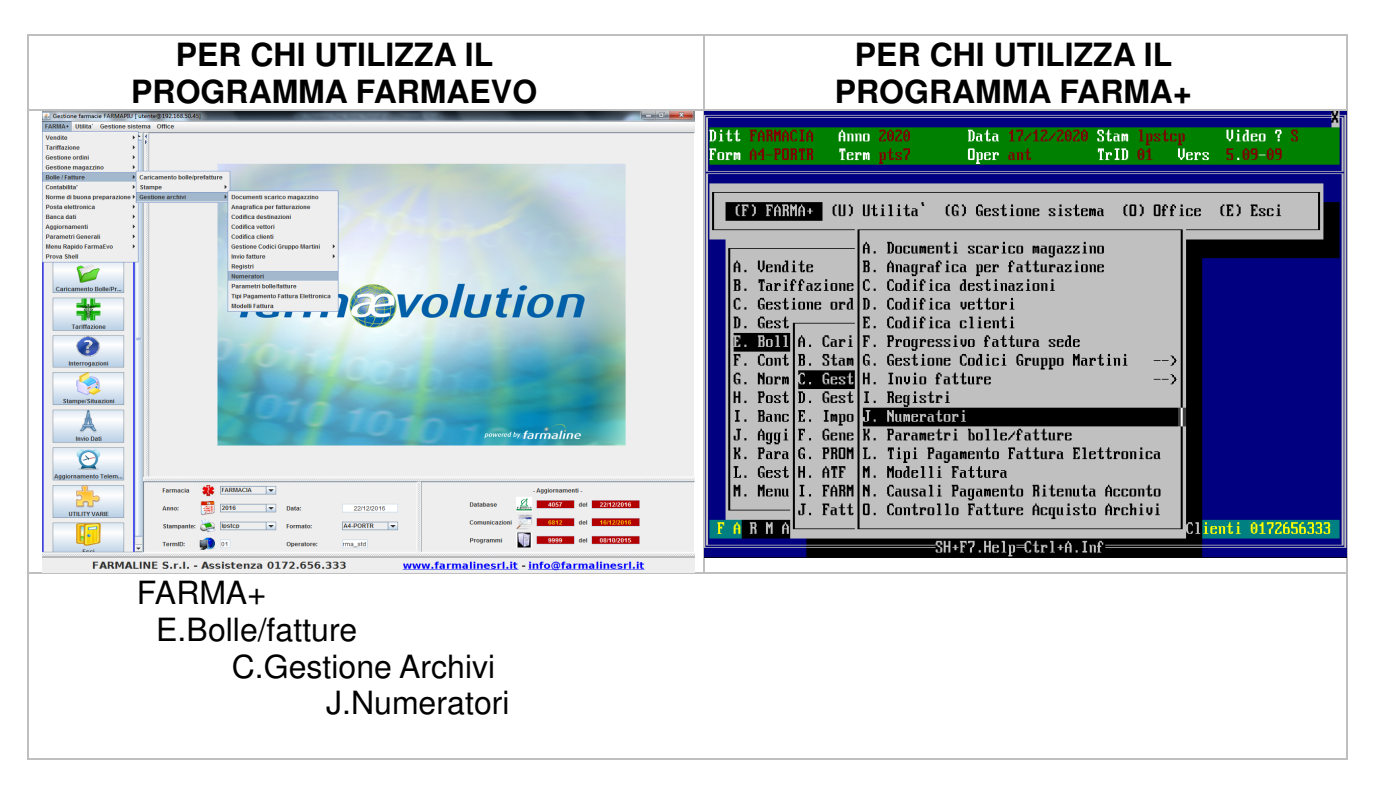

Sul tabellone che compare a video

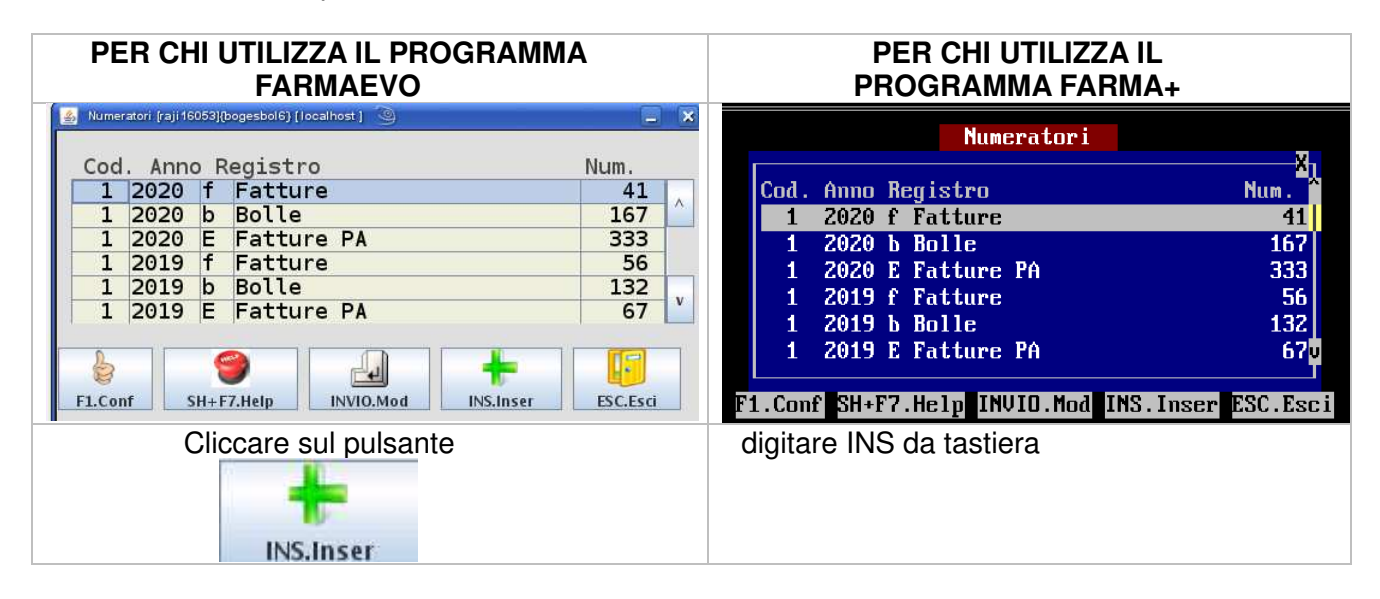

Digitare nel campo "Codice" 1 (presentato in automatico) Digitare nel campo "Anno" 2025 Digitare nel campo "Registro" r Fatture ricevute e premere Invio. Alla domanda

"Nuovo record inserisci?" rispondere Si

| PER CHI UTILIZZA IL PROGRAMMA         | PER CHI UTILIZZA IL         |
|---------------------------------------|-----------------------------|
| FARMAEVO                              | PROGRAMMA FARMA+            |
| Attenzione{askmask} [ 192.168.50.45 ] | Nuovo record: inserisci ? S |

Digitare nel campo "Numero" 10000

| PER CHI UTILIZZA IL<br>PROGRAMMA FARMAEVO                                                                                                    | PER CHI UTILIZZA IL<br>PROGRAMMA FARMA+                                                                                                    |
|----------------------------------------------------------------------------------------------------|----------------------------------------------------------------------------------------------------|
| Numeratori [raji30163](bogesbol4) [ localhost ]       V &         Codice       1         Anno       2025         Registro       r Fatture ricevute         Numero       10000         Image: Sec Esci Esci Esci Esci Esci Esci Esci Esc | Numeratori         Codice       1         Anno       2025         Registro       r         Fatture       ricevute         Numero       10000         Factori       F2.Corr         Fatture       F5.Preg         F6.Succ       ESCRESCI         sci |
| E confermare cliccando sul pulsante                                                                                                    | e confermare digitando F1 da tastiera                                                                                                    |

PROSEGUIRE LA LETTURA SOLO SE LA FARMACIA HA UN DISPENSARIO E TRASFERISCE I DATI IN FARMACIA TRAMITE PORTATILE

### GESTIONE DISPENSARI (Solo per chi effettua trasferimento dati in farmacia con portatile)

Si ricorda che l'operazione di chiusura annuale del magazzino **SOLO** per i dispensari **DEVE** avvenire manualmente.

Posizionarsi su ciascuna ditta codificata (nome del dispensario e/o ragione sociale) ed eseguire le istruzioni sotto riportate.

Selezionare la seguente voce di menù

| PER CHI UTILIZZA IL                                                                                                    | PER CHI UTILIZZA IL                                                                                                    |
|----------------------------------------------------------------------------------------------------|----------------------------------------------------------------------------------------------------|
| PROGRAMMA FARMAEVO                                                                                                    | PROGRAMMA FARMA+                                                                                                    |
| Image: Contract of the contract of the contract | FARMACIA       Anno 2020       Data 17.12.2020 Stam ipscass       Video ? 3         Ad PURTH       Term pts2       Oper ant       TrID 01       Vers       \$,09-99         P FAR       A. Gestione movimenti       B. Controllo carichi NON valorizzati       (E) Esci         Vend       C. Situazioni      >      >         Tari D. Gestione archivi      >      >         R est       F. Fine anno      >         Cest       F. Fine anno      >         Root F. Gest       A. Inizializzazione magazzino x nuovo anno         Root F. Gest       B. Azzeramento dati giacenza/scorte         Morm       I. Invi C. Azzeramento Giacenze Deposito         Post J. Gest D. Rivalutazione/Svalutazione magazzino       Fine anno         Gest N. Invio Spese Sanitarie 730      >         R M M       P. Gestione Inventario      >         B. Gestione Inventario      >         B. H f       SH+F7.Help=Ctrl+A.Inf       ienti 0172656333 |

Verrà visualizzata la seguente videata

| PER CHI UTILIZZA IL PROGRAMMA<br>FARMAEVO                                                              | PER CHI UTILIZZA IL<br>PROGRAMMA FARMA+                                       |
|----------------------------------------------------------------------------------------------------|-------------------------------------------------------------------------------|
| 🛃 Inizializzazione magazzino nuovo anno FARMACIA 2016 [raji18667](warnmask2) [ 192.168.50 🗮 🕊          | FARMACIA 2020Inizializzazione magazzino nuovo anno <b>s</b> i                 |
| ATTENZIONE !!!!                                                                                        | ATTENZIONE tttt                                                               |
| Lanciare questo programma UNA VOLTA SOLA<br>prima dell'inizio del nuovo anno.                          | Lanciare questo programma UNA VOLTA SOLA<br>prima dell'inizio del nuovo anno. |
| PRIMA DEL LANCIO EFFETTUARE IL<br>SALVATAGGIO DEGLI ARCHIVI.<br>Sei sicuro di volere effettuare questa | PRIMA DEL LANCID EFFETTUARE IL<br>SALVATAGGID DEGLI ARCHIVI.                  |
| operazione ? <mark>5.51 • • •</mark>                                                                   | Sei sicuro di volere effettuare questa<br>operazione ? <mark>×</mark> S NO    |
| F1.Conf F2.Corr ESC.Esci                                                                               | F1.Conf F2.Corr F4.Esci                                                       |

Alla domanda "Sei sicuro di voler effettuare questa operazione" rispondere S e premere F1 per confermare.

Valorizzare i campi che compaiono a video come sotto riportato

| PER CHI UTILIZZA IL PROGRAMMA<br>FARMAEVO                                                                                            | PER CHI UTILIZZA IL<br>PROGRAMMA FARMA+                                                                           |
|----------------------------------------------------------------------------------------------------|----------------------------------------------------------------------------------------------------|
| <pre>{utvarut12}[localhost] Digitare anno CHIUSURA archivi : Stampa articoli con esistenza negativa ? S.SI ▼  Fl.Conf ESC.Esci</pre> | Digitare anno CHIUSURA archivi : 2023<br>Stampa articoli con esistenza negativa ? S SI<br><u>F1.Conf</u> ESC.Esci |
| Confermare cliccando sul pulsante                                                                                                    | Confermare digitando F1 da tastiera                                                                               |

A questo punto l'elaborazione effettua automaticamente la chiusura dell'anno precedente e l'apertura del nuovo anno (tempo di esecuzione 10-15 minuti)

## NOTA BENE:

la chiusura annuale dei dispensari <u>DEVE</u> avvenire <u>SOLO DOPO</u> aver effettuato la chiusura della ditta principale FARMACIA.

Tale procedura deve essere effettuata sia sul PC della farmacia sia sul PC del dispensario **PRIMA** di effettuare i trasferimenti.

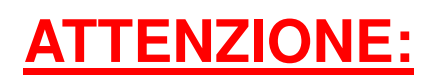

La procedura di "Inizializzazione magazzino per nuovo anno"  $\ensuremath{\textbf{NON}}$ 

**DEVE** essere interrotta per alcun motivo, causa la perdita dei **VOSTRI** dati e deve essere eseguita

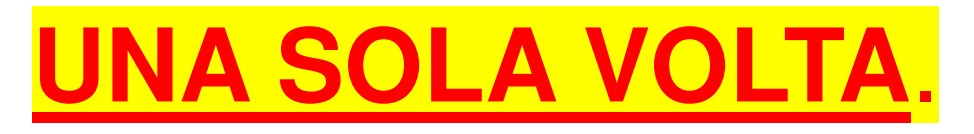

Nel caso di dubbio sulla procedura o se già effettuata contattare l'assistenza.

Se a video compare una videata con l'indicazione di chiusura già effettuata

| PER CHI UTILIZZA IL                                         | PER CHI UTILIZZA IL                                                                  |
|-------------------------------------------------------------|--------------------------------------------------------------------------------------|
| PROGRAMMA FARMAEVO                                          | PROGRAMMA FARMA+                                                                     |
| A T T E N Z I O N E !!!!                                    | A T T E N Z I O N E ! ! ! !                                                          |
| CHIUSURA ANNO 2023 GIA` EFFETTUATA                          | CHIUSURA ANNO 2023 GIA` EFFETTUATA                                                   |
| Prima di procedere ad una nuova chiusura                    | Prima di procedere ad una nuova chiusura                                             |
| contattare la FARMALINE.                                    | contattare la FARMALINE.                                                             |
| Sei sicuro di volere effettuare questa<br>operazione ? N.NO | Sei sicuro di volere effettuare questa<br>operazione ? NO<br>Fl.Conf F2.Corr F4.Esci |

**NON** fare nulla e contattare **IMMEDIATAMENTE** l'assistenza clienti.